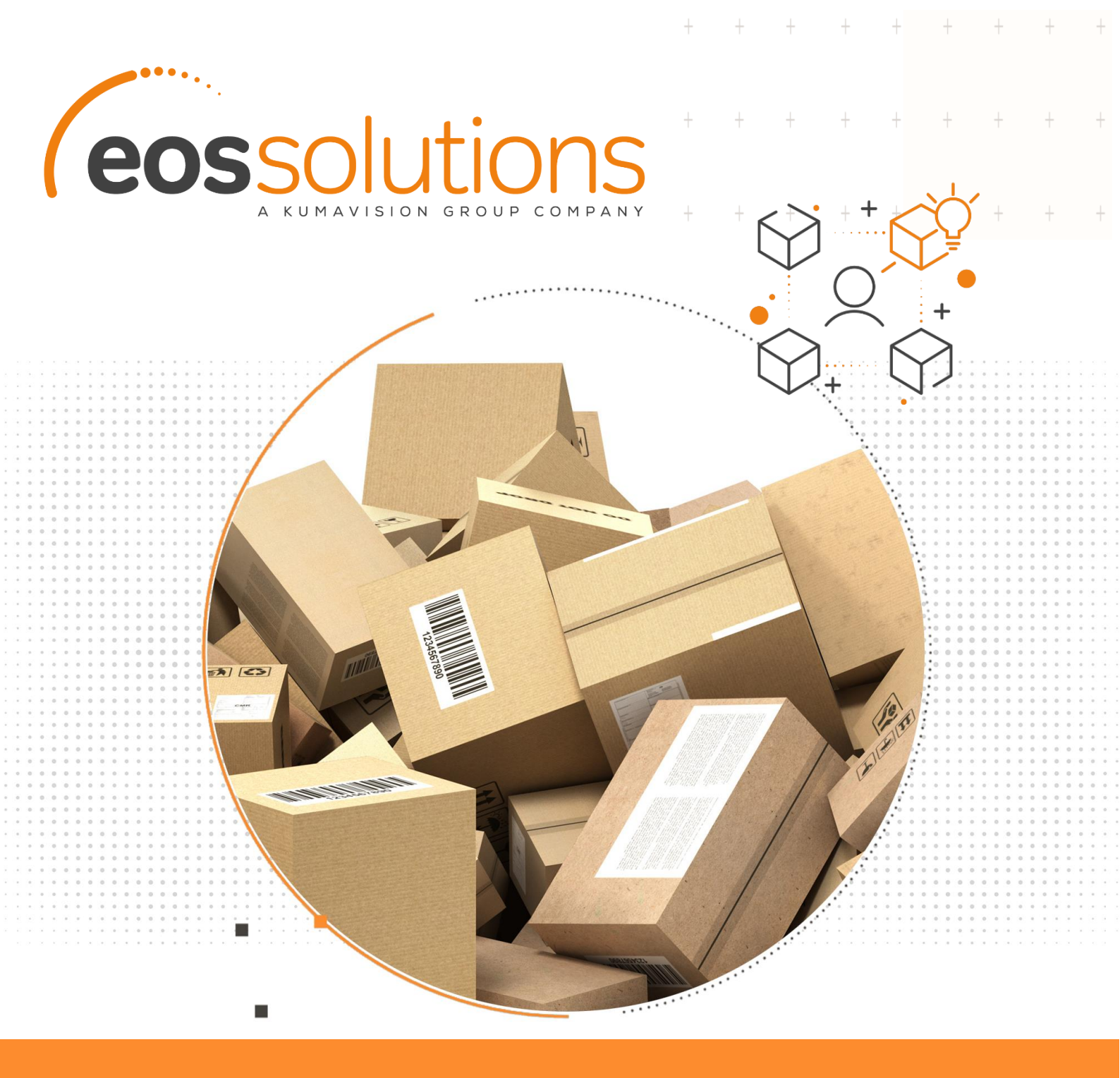

# CONAI

compliance with regulations regarding the recovery of packages in Microsoft Dynamics 365 Business Central

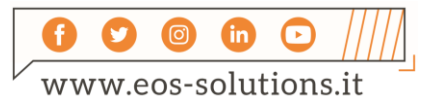

www.eos-solutions.it/en/conai.html

+ + + + +

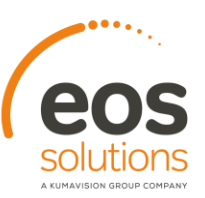

## **CONAI** App for Microsoft Dynamics 365 Business Central

The CONAI Eos Solutions app allows compliance with regulations regarding the recovery of steel, aluminum, cardboard, wood, plastic, glass packaging whithin Business Central.

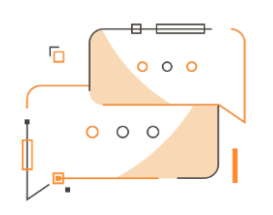

Do you want the system to quickly calculate CONAI contributions? Do you need to print the CONAI contributions details on purchase and sales documents? Would you like to choose the packages directly from the item card?

#### How it works

Thanks to CONAI you can:

- Set a general setup so that the system automatically calculates the contributions for packagings
- Manage the packages (and contributions) directly from the item card
- Choose packages connected to BOM or Assembly List

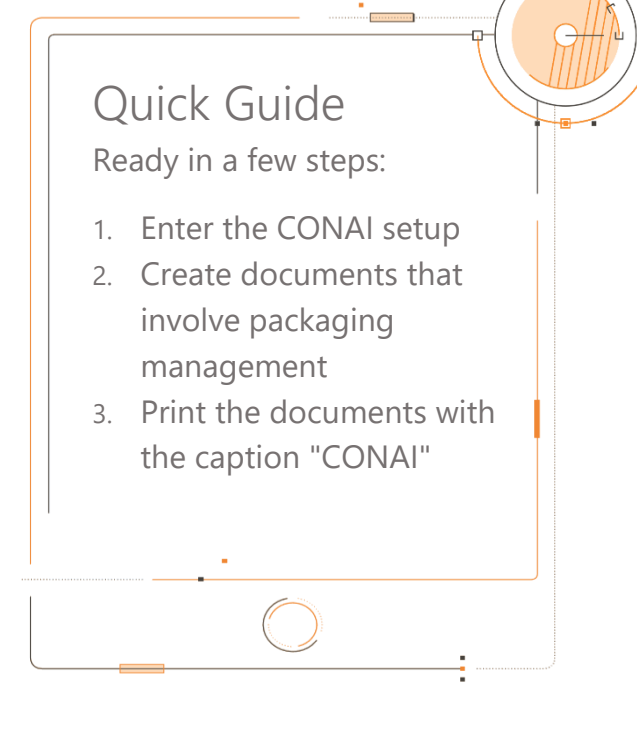

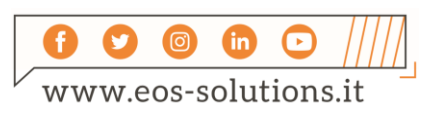

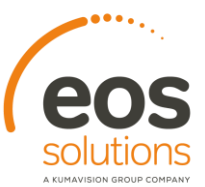

#### **CONAI - SUMMARY**

Press ALT + Q and digit "CONAI" for a summary of the features involved:

+

+

+

+

| conai                       |                      |
|-----------------------------|----------------------|
| Go to Pages and Tasks       | Show less (3         |
| > CONAI Setup               | Administration       |
| > CONAI Materials           | Administration       |
| > CONAI Packagings          | Administration       |
| > CONAI Exemptions          | Administration       |
| > CONAI Item Packagings     | Administration       |
| > CONAI Purchase/Sale Setup | Administration       |
| to Reports and Analysis     | Show less (3)        |
| CONAI Sales Summary         | Reports and Analysis |
| CONAI Purchases Summary     | Reports and Analysis |

#### Setup

For each material the amount of the contribution must be specified, period by period, according to regulation:

| Steel     | 3,00 €/t                                                                                                    |
|-----------|----------------------------------------------------------------------------------------------------|
| Aluminium | 15 €/t                                                                                                    |
| Paper     | 35,00 €/t from 1 <sup>st</sup> January 2020 and <b>55,00 €/t from 1<sup>st</sup> June 2020</b><br>55,00 €/t from 1 <sup>st</sup> J anuary 2020 and <b>75,00 €/t from 1<sup>st</sup> June 2020</b> for multimaterial<br>packaging with predominance of paper suitable for containing liquids |
| Wood      | 9,00 €/t from 1 <sup>st</sup> January 2020                                                                                                    |
| Plastic   | Level A: 150,00 €/t, Level B1: 208,00 €/t, Level B2: 436,00, Level C: 546,00 €/t from 1 <sup>st</sup> January 2020                                                                                                    |
| Glass     | 27,00 €/t and <b>31,00 €/t from 1<sup>st</sup> July 2020</b>                                                                                                    |

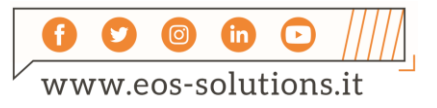

|               |                                        | т т т                                                                                                    | solut                             |
|---------------|----------------------------------------|----------------------------------------------------------------------------------------------------|-----------------------------------|
|               |                                        |                                                                                                    | A KUMAVISION C                    |
|               |                                        |                                                                                                    |                                   |
|               |                                        |                                                                                                    |                                   |
| CON           | AI MATERIALS   WO                      | DRK DATE: 1/28/2021                                                                                                    |                                   |
| Q             | Search + New                           | 😨 Edit List 🍈 Delete 📑 Contributions 💶 Open in Excel                                                                                           |                                   |
|               |                                        |                                                                                                    |                                   |
|               | Code                                   | CONAL CONTRIBUTIONS   WORK DATE: 1/28/2021                                                                                                    | SAVED 🖬 🧷 S                       |
|               | VETRO                                  |                                                                                                    | c                                 |
|               | PLASTICA                               | 🔎 Search 🕂 New 📑 Edit List 📋 Delete 📲 Open in Excel                                                                                            | \[\]                              |
| $\rightarrow$ |                                        |                                                                                                    |                                   |
| $\rightarrow$ | LEGNO                                  |                                                                                                    |                                   |
| $\rightarrow$ | LEGNO<br>CARTA                         | CONAI Material Code 🕈 🔻 Starting Date 🕈 Ending Date                                                                                            | Amount (Euro/Ton)                 |
| $\rightarrow$ | LEGNO<br>CARTA<br>ALLUMINIO            | CONAL Material Code ↑ ▼         Starting Date ↑         Ending Date           →         PLASTICA         ✓         1/1/2020         12/31/2021 | Amount (Euro/Ton)<br>150.000      |
| →             | LEGNO<br>CARTA<br>ALLUMINIO<br>ACCIAIO | CONAL Material Code ↑ ▼         Starting Date ↑         Ending Date           →         PLASTICA         ×         1/1/2020         12/31/2021 | Amount (Euro/Ton)<br>150.000<br>C |

+

#### CONAI Packagings

They represent the types of packaging, which differ from each other only in the composition of the materials, which are defined by clicking on CONAI Packagings-> Edit

|               |               | NR DATE. 1/20/ | 2021     |              |            |                 | V SAVED |     |
|---------------|---------------|----------------|----------|--------------|------------|-----------------|---------|-----|
| ,∕⊃ Se        | earch 🕂 New   | 醇 Edit List    | 前 Delete | 🖊 Edit       | 🛕 View     | 된 Open in Excel |         | 7 = |
|               | Code 4        |                |          | Description  |            |                 |         |     |
| $\rightarrow$ | PALLET_LEGNO  |                |          | Pallet legno | rinforzato |                 |         |     |
|               | BOX_CPU       |                |          | Scatola CPU  | Standard   |                 |         |     |
|               | BOX CARTA 100 | 0_50_50        |          | Box cartone  | ondulato 1 | 00x50x50        |         |     |

### **CONAI Item Packagings**

The CONAI packaging must be linked to the combination "Item / Variant / Unit of Measure" so the system can automatically suggest the weight in the sales and purchase invoices:

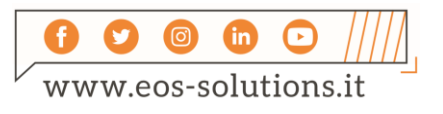

|  | $\wp$ Search + New                                                                | 📑 Edit List                                                                      | 📋 Delete      | 📳 Open in Excel        |                                              |                             | $\nabla \equiv$                      |  |  |
|--|-----------------------------------------------------------------------------------|----------------------------------------------------------------------------------|---------------|------------------------|----------------------------------------------|-----------------------------|--------------------------------------|--|--|
|  | Item No. †                                                                        | Varia                                                                            | ant Code †    | Unit of Measure Code † | CONAI Package Code                           | Search on<br>Product<br>BOM | Search on<br>Assembly<br>BOM         |  |  |
|  | → 1000                                                                            |                                                                                  |               | PZ                     | BOX_CPU                                      |                             |                                      |  |  |
|  | 1001                                                                              |                                                                                  |               | PZ                     | 1001                                         |                             |                                      |  |  |
|  | 1100                                                                              |                                                                                  |               | PZ                     |                                              |                             |                                      |  |  |
|  | 1500                                                                              |                                                                                  |               | PZ                     | BOX_CALTA_100_50_                            | 50                          |                                      |  |  |
|  | 1952-W                                                                            |                                                                                  |               | PZ                     | PALLET                                       |                             |                                      |  |  |
|  | BOX505030                                                                         |                                                                                  |               | PZ                     | BOX_CPU                                      |                             |                                      |  |  |
|  |                                                                                   |                                                                                  |               | D7                     |                                              |                             |                                      |  |  |
|  |                                                                                   |                                                                                  | /28/2021      |                        | BOX                                          | ✓ SAVED                     | · · ·                                |  |  |
|  | CONAI                                                                             |                                                                                  | /28/2021      |                        | BOXCPU                                       | ✓ SAVED                     |                                      |  |  |
|  | CATOLASOXSOX30                                                                    | D I WORK DATE: I                                                                 | /28/2021      |                        | BOXCPU                                       | √ SAVED □                   | 5.2                                  |  |  |
|  | CATOLASOXSOX30                                                                    |                                                                                  | (28/2021      | Description            | BOX/CPU                                      | SAVED C                     |                                      |  |  |
|  | CONAI Package                                                                     | D I WORK DATE: 1,<br>CPU                                                         | (28/2021      | Description            | BOX/CPU<br>Scatola CPU                       | SAVED C                     |                                      |  |  |
|  | CONAI Packagi                                                                     | D I WORK DATE: 1,<br>CPU                                                         | (28/2021      | PZ                     | BOX/CPU Scatola CPU Weight (Kg) Second       | J Standard                  |                                      |  |  |
|  | CONAI Package                                                                     |                                                                                  | 128/2021      | PZ                     | BOX/CPU<br>Scatola CPU<br>Weight (Kg) Second | J Standard                  |                                      |  |  |
|  | CONAI Package<br>CONAI Package<br>CONAI Package<br>CONAI Package<br>CONAI Package | D I WORK DATE: 1,<br>CPU<br>BOX<br>Ing BOM Subform<br>I Material Code †<br>AINIO | CPI<br>Manage | PZ                     | Neight (Kg) Second<br>Neight (Kg) Second     | J Standard                  | □<br>3 2<br>3<br>3<br>30<br>30<br>30 |  |  |

+

-

+

#### Sales / Purchase CONAI Setup

Enter the Setup in Purchase and Sales for Customer, Material, Country, Period and choose whether to print CONAI details or the CONAI caption or both.

| s م           | earch 🕂 New 🔯 Edit List | 🗊 Delete 🛛 🚺 Open in E | Excel                 |                |                 |             |                             |                       |                       | Y        |
|---------------|-------------------------|------------------------|-----------------------|----------------|-----------------|-------------|-----------------------------|-----------------------|-----------------------|----------|
|               | Area †                  | Source No. †           | CONAI Material Code † | Country Type 1 | Starting Date 1 | Ending Date | CONAI Detail On<br>Document | CONAI<br>Contribution | Generic CONAI<br>Text | Enabled  |
| $\rightarrow$ | Purchase 🗸              |                        | ACCIAIO               | All            | 1/1/2020        | 12/31/2021  | 2                           | 2                     |                       |          |
|               | Purchase                |                        | ALLUMINIO             | All            | 1/1/2020        | 12/31/2021  | 2                           | •                     | 0                     |          |
|               | Purchase                |                        | CARTA                 | All            | 1/1/2020        | 12/31/2021  | <b>2</b>                    | <b>2</b>              |                       | <b>2</b> |
|               | Purchase                |                        | LEGNO                 | All            | 1/1/2020        | 12/31/2021  | <b>2</b>                    | 2                     | 0                     | <b>2</b> |
|               | Purchase                |                        | PLASTICA              | All            | 1/1/2020        | 12/31/2021  | <b>2</b>                    | 2                     |                       |          |
|               | Purchase                |                        | VETRO                 | All            | 1/1/2020        | 12/31/2021  | <b>2</b>                    | 2                     | 0                     |          |
|               | Sale                    |                        | ACCIAIO               | Local          | 1/1/2020        | 12/31/2021  | 0                           |                       | 2                     |          |
|               | Sale                    |                        | ALLUMINIO             | Local          | 1/1/2020        | 12/31/2021  | 0                           |                       | 2                     |          |
|               | Sale                    |                        | CARTA                 | Local          | 1/1/2020        | 12/31/2021  | 0                           | 0                     | 2                     |          |
|               | Sale                    |                        | LEGNO                 | Local          | 1/1/2020        | 12/31/2021  | 0                           | 0                     | 2                     |          |
|               | Sale                    |                        | PLASTICA              | Local          | 1/1/2020        | 12/31/2021  | 0                           |                       | 2                     |          |
|               | Sale                    |                        | VETRO                 | All            | 1/1/2020        | 12/31/2021  | 0                           |                       | 2                     |          |
|               | Sale                    | 10000                  | ACCIAIO               | All            | 1/1/2020        | 12/31/2021  | <b>2</b>                    | 2                     | 2                     |          |
|               | Sale                    | 10000                  | ALLUMINIO             | All            | 1/1/2020        | 12/31/2021  | <b>2</b>                    | 2                     | 2                     |          |
|               | Sale                    | 10000                  | CARTA                 | All            | 1/1/2020        | 12/31/2021  | 2                           | 2                     | 2                     | <b>2</b> |
|               | Sale                    | 10000                  | LEGNO                 | All            | 1/1/2020        | 12/31/2021  | 2                           | 2                     |                       |          |
|               | Sale                    | 10000                  | PLASTICA              | All            | 1/1/2020        | 12/31/2021  | 2                           |                       |                       |          |

Each line must be enabled by crossing the Enabled field.

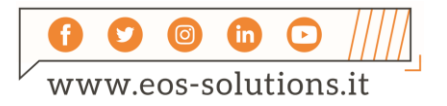

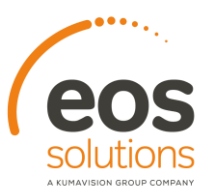

#### Packaging management from item card

By specific setup, you can define CONAI packages directly from the Item Card, or from the Item List (by selecting the item of interest)

-+-

Item List/Card->Navigate->CONAI->CONAI Packages

| 0                |                            |             |                |        |            |                      |               | 1            |             |                            |               |            |
|------------------|----------------------------|-------------|----------------|--------|------------|----------------------|---------------|--------------|-------------|----------------------------|---------------|------------|
| ✓ Search +       | New Manage Process         | Report Item | Request Approv | /al In | ventory    | Attributes           | Open in Excel | Actions      | Navigate    | Report                     | Fewer options |            |
| 🗊 Availability 🗸 | Assembly/Production $\vee$ | Sales 🗸     | 🔓 Purchases 🗸  | Speci  | ial Purcha | s & Discounts $\vee$ | 📼 Warehous    | ie 🗸 🛛 🙀 Sei | rvice 🗸 🛛 🖪 | Resources $\smallsetminus$ | CONAI 🗸       |            |
| No. ↑            | Description                | Туре        | Inventory      | Exist  | BOM        | BOM No.              | Routing No.   | Measure      | Adj         | 🗊 CONAI Pa                 | ackages       | Vendor No. |
| 1000 :           | Bicicletta                 | Inventory   | 8,634          | No     | No         | 1000                 | 1000          | PZ           |             | 350.595                    | 4,000.00      | 432585     |
| 1001             | Cicloturismo               | Inventory   | 2,003          | No     | No         | 1000                 | 1000          | PZ           |             | 350.595                    | 4,000.00      |            |
| 1100             | Ruota anteriore            | Inventory   | 875            | No     | No         | 1100                 | 1100          | P7           |             | 129.671                    | 1.000.00      | 20000      |

Management of packaging linked to bill of materials (BOM) or assembly list

In Item 1000 (finished product) from Navigate->CONAI->CONAI Packages you need to choose the option **Search on Product BOM** or **Search on Assembly BOM** 

| Q             | Search + New | 🐯 Edit Lis | st 📋 Delete    | Open in Excel          |                    |                             | ∑ ≣                          |
|---------------|--------------|------------|----------------|------------------------|--------------------|-----------------------------|------------------------------|
|               | ltem No. 🕈 🝸 | V          | /ariant Code ↑ | Unit of Measure Code 1 | CONAl Package Code | Search on<br>Product<br>BOM | Search on<br>Assembly<br>BOM |
|               | 1000         |            |                | PALLET                 | PALLET_LEGNO       |                             |                              |
| $\rightarrow$ | 1000         | :          |                | PZ                     | BOX_CPU            |                             |                              |
|               |              |            |                |                        |                    |                             |                              |

Define item components that are intended to serve as Item CONAI Package. In the field 'EOS Conai of the Item card you have to choose "CONAI Package":

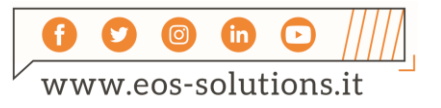

| ITEM CARD   WORK D                   | ATE: 1/28/2021                          |                            | + i                                         |                   |      |  |  |  |  |
|--------------------------------------|-----------------------------------------|----------------------------|---------------------------------------------|-------------------|------|--|--|--|--|
| BOX505030 · Scatola per CPU 50x50x30 |                                         |                            |                                             |                   |      |  |  |  |  |
| Process Item                         | History Special Saleses & Discounts     | s Request Approval Actions | Navigate Fewer options                      |                   |      |  |  |  |  |
| Replenishment System                 | m ····· Purchase                        | ~                          | PRODUCTION                                  |                   |      |  |  |  |  |
| Lead Time Calculation                | n                                       |                            | Manufacturing Policy                        | Make-to-Stock     | ~    |  |  |  |  |
| PURCHASE                             |                                         |                            | Routing No.                                 |                   | ~    |  |  |  |  |
| Vendor No.                           |                                         | ~                          | Production BOM No.                          |                   | ~    |  |  |  |  |
| Vendor Item No.                      |                                         |                            | Rounding Precision                          |                   | 1    |  |  |  |  |
| Purch. Unit of Measu                 | re · · · · · PZ                         | ~                          | Flushing Method                             | Manual            | ~    |  |  |  |  |
| Purchasing Blocked                   | ••••••••••••••••••••••••••••••••••••••• |                            | Overhead Rate                               |                   | 0.00 |  |  |  |  |
|                                      |                                         |                            | Scrap % · · · · · · · · · · · · · · · · · · |                   | 0    |  |  |  |  |
|                                      |                                         |                            | Lot Size                                    |                   | 0    |  |  |  |  |
|                                      |                                         |                            | ASSEMBLY                                    |                   |      |  |  |  |  |
|                                      |                                         |                            | Assembly Policy                             | Assemble-to-Stock | ~    |  |  |  |  |
|                                      |                                         |                            | Assembly BOM                                | No                |      |  |  |  |  |
|                                      |                                         |                            | EOS Conai                                   | Conai Package     | ~    |  |  |  |  |

+

+

+

+

+

+

in the case where you think it is not necessary to define an item CONAI Package, for each item you can simply choose <u>Explode BOM</u> in the field "EOS Conai".

|                   | ITEM CARD   WORK DATE: 1/28/2021 |                                    | (2) + III |                                             |                  |         |           |            |  |
|-------------------|----------------------------------|------------------------------------|-----------|---------------------------------------------|------------------|---------|-----------|------------|--|
| 1000 · Bicicletta |                                  |                                    |           |                                             |                  |         |           |            |  |
|                   | Process Item History Special Sal | leses & Discounts Request Approval | More opti | ons                                         |                  |         |           |            |  |
|                   |                                  |                                    |           |                                             |                  | 350.595 | DETTAGLIO | PK. FINITI |  |
|                   | Prices & Sales                   |                                    |           |                                             |                  |         |           | 4 000 00   |  |
|                   |                                  |                                    |           |                                             |                  |         |           | 4,000.00   |  |
|                   | Replenishment                    |                                    |           |                                             |                  |         |           | Show mor   |  |
|                   |                                  |                                    |           | PRODUCTION                                  |                  |         |           | 010101101  |  |
|                   | Replenishment System             | Prod. Order                        | ~         | Manufacturing Deline                        | Mala ta Ctarlu   |         |           |            |  |
|                   | Lead Time Calculation            |                                    |           | Manufacturing Policy                        | Make-to-Stock    |         |           | •          |  |
|                   | PURCHASE                         |                                    |           | Routing No.                                 | 1000             |         |           | ~          |  |
|                   | Vendor No.                       | 43258545                           | ~         | Production BOM No.                          | 1000             |         |           | ~          |  |
|                   | Vendor Item No.                  | 999999 I                           |           | Rounding Precision                          |                  |         |           | 0.001      |  |
|                   | Purch. Unit of Measure           | PZ                                 | $\sim$    | Flushing Method                             | Manual           |         |           | ~          |  |
|                   | Purchasing Blocked               |                                    |           | Scrap % · · · · · · · · · · · · · · · · · · |                  |         |           | C          |  |
|                   |                                  |                                    |           | Lot Size                                    |                  |         |           | 10         |  |
|                   |                                  |                                    |           | ASSEMBLY                                    |                  |         |           |            |  |
|                   |                                  |                                    |           | Assembly Policy                             | Assemble-to-Stor | :k      |           | ~          |  |
|                   |                                  |                                    |           | Assembly BOM                                | No               |         |           |            |  |
|                   |                                  |                                    | [         | EOS Conai                                   | Explode BOM      |         |           | ~          |  |
|                   |                                  |                                    | L         |                                             |                  |         |           |            |  |

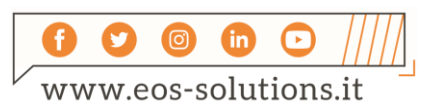

### Subscription

Some features of the CONAI app require a subscription.

The subscription can be activated from Subscription control panel or directly from the notification messages that the system proposes, by clicking on the link that allows you to start the subscription wizard

Contact us for more info:

www.eos-solutions.it/en/contact-support.html

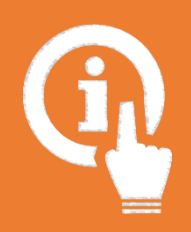

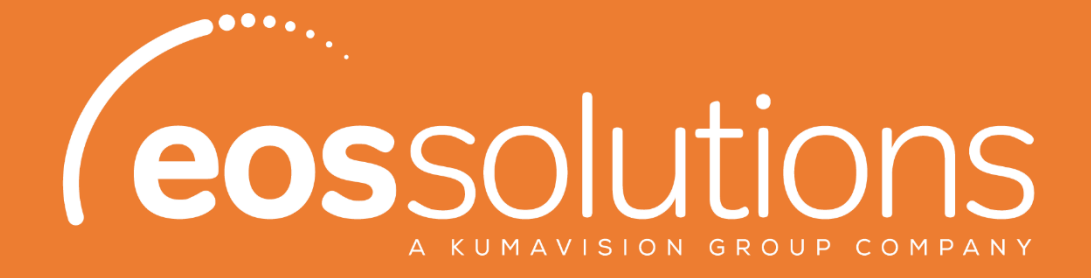

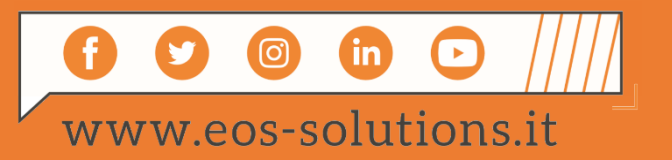